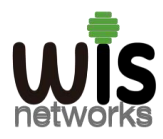

# WIS Cloud AP Access to WIS Cloud V2.0 Setup Guide

## **1.Register a WIS cloud account**

1.1 Open the browser and enter http://ac.wisnetworks.com:8080 to access the WIS cloud server.

| Witcloud × +                             |                                        |           |
|------------------------------------------|----------------------------------------|-----------|
| ← → C ▲ 不安全   ac.wisnetworks.com:8080/ac | counts/login/?next=/ap/ap_index/       | ଓ ☆ 🛛 😩 : |
|                                          |                                        | •         |
|                                          |                                        |           |
|                                          |                                        |           |
|                                          | WISCIOUR                               |           |
|                                          |                                        |           |
|                                          | Login                                  |           |
|                                          | Please input username                  |           |
|                                          | Please input password                  |           |
|                                          | Please input cod                       |           |
|                                          | Login                                  |           |
|                                          | Forget Password Click here to register |           |
|                                          |                                        |           |
|                                          |                                        |           |
|                                          |                                        |           |

1.2 Click "Click here to register" to register a WIS cloud account.

| Login                 |         |
|-----------------------|---------|
| Please input username |         |
| Please input password |         |
| Please input cod      | DANIS C |
|                       | Login   |

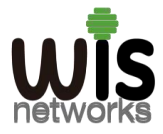

## WISNETWORKS LIMITED

| Register a n  | iew acco                 | ount          |     |
|---------------|--------------------------|---------------|-----|
| Username      |                          |               |     |
| wisstone      |                          |               | 4   |
| Email         |                          |               |     |
| stone@wisnetv | vorks.com                |               | ×   |
| Password      |                          | Confirm passw | ord |
|               | Q.                       |               | a:  |
| Weak Mec      | l <mark>iu</mark> Strong | 9             |     |
|               | Dov                      | nictor        |     |

Username: You can enter a custom username.

#### Email: A correct email to receive verification information.

Password: You can enter a custom password.

1.3 Click **Register**, the page will show that the registration is successful and send the verification information to your email.

| ac.wisnetworks.c | om:8080 显示    |
|------------------|---------------|
| <b>D</b>         | 0 11 11 11 11 |

Registration success, after the e-mail activation can login, e-mail is valid for 12 hours

1.4 Login to your email, click the received verification URL or open it through a browser, and the verification is successful.

Welcome to register as our users Please visit the following link to complete the verification ac.wisnetworks.com:8080/activate/Indpc3N0b25IIg.FScePQ.rDZgpsx1A\_oR6Rb\_fZdVV5jLlwg

ac.wisnetworks.com:8080 显示

Verification is successful

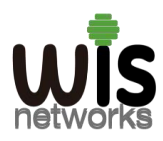

## 2. Add and manage WIS cloud APs

#### 2.1 Set the WIS cloud AP

1. Set PC and set IP address as 192.168.1.x (x is 1-254 except 2, to make sure no conflict with other IP in the network.)

- Run Web browser, input http://192.168.1.2:8888 (default IP address) and enter.
- Enter default username: **admin**, password: **admin** (You can change this password after entering the system) , and then click Login to the software system.

**Note** : If your AP gets its IP from a router, please login to the router to check the IP address of the cloud AP.

|                                                            | 0 - 8 -                                                                                             |
|------------------------------------------------------------|----------------------------------------------------------------------------------------------------|
|                                                            | 야 ☆ 🛓                                                                                               |
|                                                            |                                                                                                    |
| Please enter your username and password.<br>Username admin |                                                                                                    |
| Password                                                   |                                                                                                    |
| Login                                                      |                                                                                                    |
| X                                                          |                                                                                                    |
|                                                            | Please enter your username and password.<br>Username admin<br>Password<br>Language English<br>Login |

2. Click "System" in the menu to enter the system interface and modify the Cloud Controller Address to 'ac.wisnetworks.com'.

| S Wireless Device | × (+)                                                           | and the second second sec |        |
|-------------------|-----------------------------------------------------------------|----------------------------------------------------------------------------------------------------|--------|
| ← → C ▲ 不安全   192 | .168.1.2:8888/cgl-bin/luci/;stok=2f7bc1753d6ef0e48c880213e37702 | ab/admin/system                                                                                                    | \$ 😩 i |
|                   | Status Network Wireless System                                  |                                                                                                    |        |
|                   | rioautorite                                                     |                                                                                                    |        |
| System            | Language                                                        | English v                                                                                                    |        |
| 💄 Management      | AP Mode                                                         | FitAP 🗸                                                                                                    |        |
| Firmware          | Timezone                                                        | Asia/Shanghai 🗸                                                                                                    |        |
| O Reboot          |                                                                 |                                                                                                    |        |
|                   | Time Synchronization                                            |                                                                                                    |        |
|                   | Enable NTP client                                               |                                                                                                    |        |
|                   | Provide NTP server                                              |                                                                                                    |        |
|                   | NTP server candidates                                           | ntp1allyun.com =<br>ntp2.allyun.com =<br>O.cn.pool.ntp.org +                                                                                                    |        |
|                   |                                                                 |                                                                                                    |        |
|                   | Wireless Terminal Endpoint                                      |                                                                                                    | _      |
|                   | Cloud Controler Address                                         | ac wisnetworks.com                                                                                                    |        |
| C+ Logout         | Save & Apply Save Reset                                         |                                                                                                    |        |

3. Finally reboot the AP.

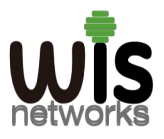

### WISNETWORKS LIMITED

|                                                                                  | Status                                 | Network                       | Wireless | System |       |
|----------------------------------------------------------------------------------|----------------------------------------|-------------------------------|----------|--------|-------|
| <ul> <li>System</li> <li>Management</li> <li>Firmware</li> <li>Reboot</li> </ul> | Systen<br>Reboots the<br>Restore Dev   | n<br>Device<br>Ice to Factory |          |        | Rebot |
| 🕞 Logout                                                                         |                                        |                               |          |        |       |
|                                                                                  | Status                                 | Network                       | Wireless | System |       |
| <ul> <li>System</li> <li>Management</li> <li>Firmware</li> <li>Reboot</li> </ul> | Syster<br>Reboot<br>Please wait:<br>3% | Device rebooting              | Ĵ        |        |       |

After the AP restarts, please confirm that the AP can access the Internet normally.

#### 2.2 Add AP to WIS cloud server.

Use the registered cloud account to login to the WIS cloud server.

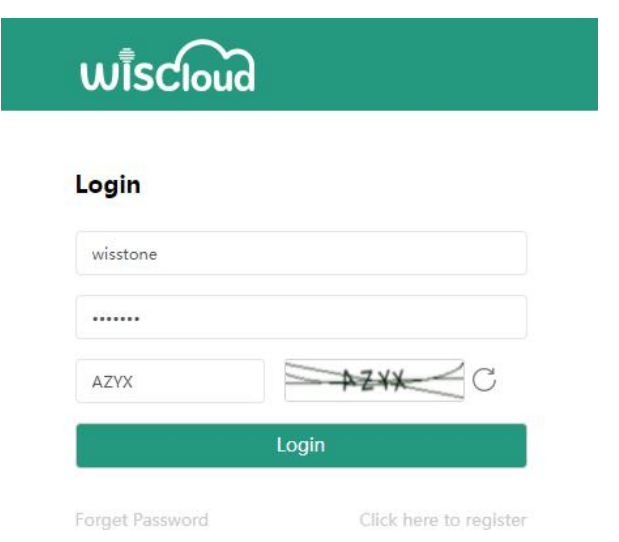

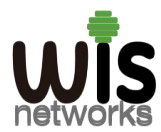

#### Click the AP menu, and then click Add to add AP

| ← → C ▲ 不安全   ac.w | isnetworks.com:8080/ap-list/ |            |         |        |                          |                   |                |                   |
|--------------------|------------------------------|------------|---------|--------|--------------------------|-------------------|----------------|-------------------|
| WISCloud           | Home / ⊟ AP                  |            |         |        |                          |                   |                | 🧖 wisstone        |
| 🖵 Overview 🗸 🗸     |                              |            |         |        |                          |                   |                | -                 |
| 🖨 AP 🗸 🗸           | 🖨 Managed AP                 |            |         |        |                          |                   | + Add          | + Import + Export |
| AP                 | Dispaly 10 V Records         | All Online | Offline |        |                          | MAC 🗌 CPU Refresh |                | Search :          |
| AP Group           | Name/MAC Address             | IP Address | Status  | Upload | Download                 | FW Version        | Last Heartbeat | Group Name        |
| Wlan Config        |                              |            |         |        |                          |                   |                |                   |
| User Policy        |                              |            |         |        | The data in the table is | empty             |                |                   |
| Guest Config       |                              |            |         |        |                          |                   |                |                   |
| User Info          | Showing 0 to 0 of 0 entries  |            |         |        |                          |                   |                | ¢                 |
| 🖬 Support 🗸 🗸 🗸    |                              |            |         |        |                          |                   |                |                   |

| Status Network V  | Vireless System |             |                     |               |
|-------------------|-----------------|-------------|---------------------|---------------|
| Chatria           |                 |             |                     |               |
| Status            |                 |             |                     |               |
| System            |                 |             |                     |               |
| Device Name:      | WCAP-AC-S       | Timezone:   | CST-8               | CPU Usage:    |
| Serial Number:    | 23002520100021  | Local Time: | 2022-03-31 19:32:46 | Memory Usage: |
| Firmware Version: | 7.07.29.221008  | Uptime:     | 2 min               | Flash Usage:  |
| AP Mode:          | FitAP           | MAC:        | a0:a3:b8:0e:4b:80   |               |
| Network           |                 |             |                     |               |
| Type:             | dhcp            | Address:    | 192.168.188.166     | Netmask:      |
| LAN Port:         | eth0            | Rx:         | 69265               | Tx:           |

#### Enter the name (can be customized), AP serial number and MAC address. (You can get the AP serial number and MAC from the AP's status page)

| Add              |                   | × |
|------------------|-------------------|---|
| Name             | wisap1            |   |
| Serial<br>Number | 23002520100021    |   |
| MAC<br>Address:  | a0:a3:b8:0e:4b:80 |   |

Click **OK**, the system will show that added successful.

| ac.wisnetworks.com:8080 显示 |  |
|----------------------------|--|
| Added successfully         |  |

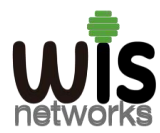

## WISNETWORKS LIMITED

### Finally, you can see that the AP is already online.

| ← → C ▲ 不安全   ac.v | wisnet | works.com:8080/ap-list/     |                             |        |        |          |                   |                     |                   |
|--------------------|--------|-----------------------------|-----------------------------|--------|--------|----------|-------------------|---------------------|-------------------|
| WISCIOUD           | 4      | Home / 🖨 AP                 |                             |        |        |          |                   |                     | 👰 wisstone        |
| ➡ Overview ~       |        |                             |                             |        |        |          |                   |                     |                   |
| 🖨 AP 🗸 🗸           |        | Managed AP                  |                             |        |        |          |                   | + Add               | + Import + Export |
| AP                 |        | Dispaly 10 V Records        | Online Offline              | í      |        |          | MAC 🗌 CPU Refresh |                     | Search :          |
| AP Group           |        | Name/MAC Address            | IP Address                  | Status | Upload | Download | FW Version        | Last Heartbeat      | Group Name        |
| Wlan Config        |        | wisap1                      | <b>1</b> 4.157.106.177:6721 | Online | 2КВ    | ЗКВ      | 7.07.29.221008    | 2022-03-31 19:54:29 | wisstone/wisstone |
| User Policy        |        |                             |                             |        |        |          |                   |                     |                   |
| Guest Config       |        | Showing I to I of I entries |                             |        |        |          |                   |                     | <                 |
| User Info          |        |                             |                             |        |        |          |                   |                     |                   |